## 2 システムログイン

2-1 事業者登録

①埼玉県事業者申請ポータルにアクセスしてください。
 URL: <a href="https://saitamapref.service-now.com/csm">https://saitamapref.service-now.com/csm</a>

## ②「事業者登録」をクリックしてください。

| 彩の国 <mark>新始玉県</mark><br>Salanse forfecture                                                                                                    |                         |
|----------------------------------------------------------------------------------------------------|-------------------------|
|                                                                                                    | 事業者申請ポータル               |
|                                                                                                    |                         |
| □グイン     □グインはこちらから     □     □     □     □     □     □     □     □     □     □     □     □     □     □     □     □     □     □     □     □     □     □     □     □     □     □     □     □     □     □     □     □     □     □     □     □     □     □     □     □     □     □     □     □     □     □     □     □     □     □     □     □     □     □     □     □     □     □     □     □     □     □     □     □     □     □     □     □     □     □     □     □     □     □     □     □     □     □     □     □     □     □     □     □     □     □     □     □     □     □     □     □     □     □     □     □     □     □     □     □     □     □     □     □     □     □     □     □     □     □     □     □     □     □     □     □     □     □     □     □     □     □     □     □     □     □     □     □     □     □     □     □     □     □     □     □     □     □     □     □     □     □     □     □     □     □     □     □     □     □     □     □     □     □     □     □     □     □     □     □     □     □     □     □     □     □     □     □     □     □     □     □     □     □     □     □     □     □     □     □     □     □     □     □     □     □     □     □     □     □     □     □     □     □     □     □     □     □     □     □     □     □     □     □     □     □     □     □     □     □     □     □     □     □     □     □     □     □     □     □     □     □     □     □     □     □     □     □     □     □     □     □     □     □     □     □     □     □     □     □     □     □     □     □     □     □     □     □     □     □     □     □     □     □     □     □     □     □     □     □     □     □     □     □     □     □     □     □     □     □     □     □     □     □     □     □     □     □     □     □     □     □     □     □     □     □     □     □     □     □     □     □     □     □     □     □     □     □     □     □     □     □     □     □     □     □     □     □     □     □     □     □     □     □     □     □     □     □     □     □     □     □     □     □     □     □     □     □     □     □     □     □     □     □     □     □ | 事業者登録 事業者登録はごちらから       |
| 緑化計画届出制度     緑化計画風出制度はこちらから                                                                                                    | 第二日 単病指定医療機関の指定申請はこちらから |

③画面の案内に従い、必要事項を入力してください。

<入力の際の注意点>

※1「事業者名」の「個人の場合」について、本システムでは難病指定医療機関以外の手続 も対象としているため、「個人の場合」という説明が記載されています。

難病指定医療機関の手続においては、「個人の場合」に該当する者が申請者になることを想 定しておりませんので、「法人の場合」または「個人事業主の場合」に従って、入力してく ださい。

| * 事業者名 0                                         |   |
|--------------------------------------------------|---|
| 法人の場合:法人名<br>個人事業主の場合:屋号もしくは代表者氏名<br>個人の場合:個人の氏名 | × |
| 医療法人 埼玉県庁病院                                      |   |

※2「ユーザー名」は、今後ログインをする際に必要な情報となりますので、適切な管理を お願いします。

※3「連絡先メールアドレス」に入力いただいたメールアドレス宛に、申請を承認したこと や指定書を交付したことを通知するメールが届きますので、適切な管理をお願いします。

| *ユーザー名 🛛                                                                                                    |   |
|----------------------------------------------------------------------------------------------------|---|
| ユーザー名は、半角英数記号で6文字以上40文字以内で任意の文字列が指定可能です。<br>使用可能な記号:!#5&*+-=?^_{{}-{}}.@`                                                                   | × |
| 事業者ボータルへのログイン時に使用しますので、メールアドレスなど忘れることのない文字列をご指定下さい。                                                                                         |   |
| saitamakentyou                                                                                                    |   |
| *連絡先メールアドレス ♀                                                                                                    |   |
| 埼玉県事業者ボータルではこのメールアドレスに対し、「saitamapref@service-now.com」から申請受理等のメールをお送りします。<br>当該メールを受信できるよう事前に設定をお願いします。<br>【注意】医師の場合、個人ごとのメールアドレスで登録してください。 | × |
| abcdefg@abcd.com                                                                                                    |   |

④その他の必要事項を入力し、利用規約を御確認のうえ、「登録」をクリックしてください。

| *名            |                   |  |
|---------------|-------------------|--|
| 次郎            |                   |  |
| *姓(フリガナ)      |                   |  |
| サイタマ          |                   |  |
| *名 (フリガナ)     |                   |  |
| 00            |                   |  |
| 所漢印著          |                   |  |
| 埼玉県庁疾病対策課     |                   |  |
| * 連絡先電話最号     | 連絡先FAX番号          |  |
| 000-000-0000  | 半角数字と""で入力してください。 |  |
| ☑次に同意します:利用規約 |                   |  |
|               |                   |  |

2-2 パスワード設定

事業者登録後、パスワード設定用のメールが届きます。
 「パスワード設定」をクリックしてください。

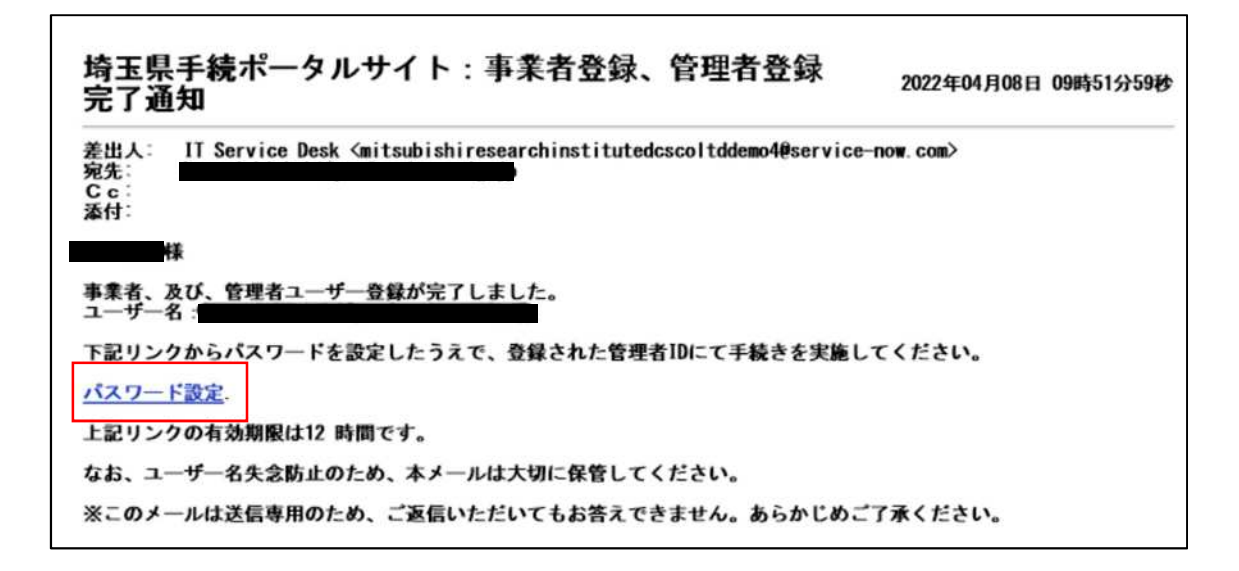

②「※新しいパスワード」に任意のパスワードを入力し、「パスワードの設定」をクリック してください。(忘れないように必ず保存してください。)

| *新しいに   | マード                 |
|---------|---------------------|
|         |                     |
|         | 非常に良                |
|         |                     |
|         |                     |
|         | ⊘ 少なくとも1文字の小文字      |
|         | ⊘ 少なくとも1文字の大文字      |
|         | ⊘ 少なくとも1文字の数字       |
| * パスワート | の再入力                |
|         |                     |
|         | ⊘ パスワードが一致する必要があります |
|         |                     |

## 2-3 ログイン

「ログイン」をクリックしてください。

|                                                                                                    | 事業者申請ポータル                                  |
|----------------------------------------------------------------------------------------------------|--------------------------------------------|
|                                                                                                    |                                            |
| □グイン     □グイン     □グインはこちらから     □グインはこちらから     □グインはこちらから     □グインはこちらから     □グインはこちらから     □グインはこちらから     □グインはこちらから     □グイン     □グイン     □グ     □グイン     □グイン     □グイン     □グ     □グ | 事業者登録<br>事業者登録 はこちらから                      |
| ■ 緑化計画届出制度<br>線化計画届出制度はこちらから                                                                                                    | 算病指定医療機関<br><sup>難病指定医療機関の指定申請はこちらから</sup> |

②「2-1.事業者登録」で設定したユーザー名と、「2-2.パスワード設定」で設定したパスワードを入力してください。

| Sallama Pratoclura |       |             |
|--------------------|-------|-------------|
|                    | ログイ   | ン           |
|                    | ユーザー名 | 4           |
|                    | パスワード | 6           |
|                    | パスワート | 。を忘れた場合ログイン |
|                    |       |             |